### ¿CÓMO SE CANCELA UNA RESERVA?

**1.** Para consultar o cancelar vuestras reservas, debéis acceder a vuestro registro de *Mi cuenta en el Cercabib* <<u>https://cercabib.ub.edu/</u>>, con el código y la contraseña que utilizáis habitualmente para acceder a la intranet de la UB.

**2.** Haced clic en la opción *Espacio/equipamiento* y podréis cancelar vuestra reserva.

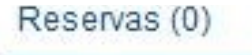

Espacio/Equipamiento (1)

Histórico de préstamo

Mis listas

**3.** Seleccionad la reserva y haced clic en *Cancelar los marcados.* 

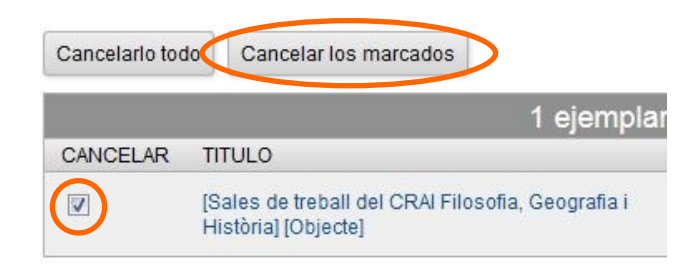

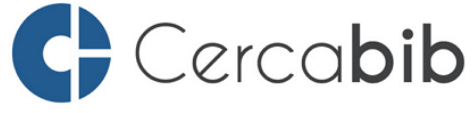

Podéis acceder a todos los recursos en soporte papel y electrónico del CRAI a través del Cerca**bib** 

### cercabib.ub.edu

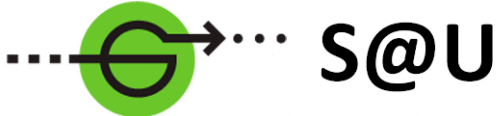

Servei d'Atenció als Usuaris CRAI UB

Para saber más acceded al Servicio de Atención a los Usuarios, un servicio de atención personalizada 24 horas al día y 7 días a la semana

crai.ub.edu/sau

En el web del CRAI podéis encontrar más información sobre los cursos que se impartirán en vuestra biblioteca

crai.ub.edu/formacio

### 4. Haced clic en Sí.

Los ejemplares siguientes van a ser cancelados, ¿quiere continuar?

| 1 ejem                                                                   | olar quardado         |           |
|--------------------------------------------------------------------------|-----------------------|-----------|
| TITULO                                                                   | EN                    | HASTA     |
| [Sales de treball del CRAI Filosofia, Geografia i Història]<br>[Obiecte] | 22-06-2018 17:20 CEST | 22-06-201 |

Podéis cancelar las reservas de aula, pero no podéis renovarlas desde vuestro espacio.

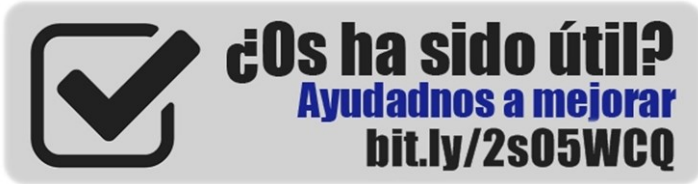

### crai.ub.edu

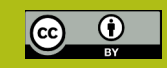

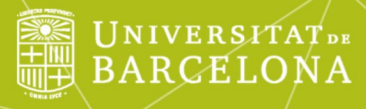

# Reserva de salas de trabajo

## Guía rápida

ntre de Recursos per a

### ¿QUÉ ES?

Este servicio tiene el objetivo de facilitar el uso de las salas de trabajo de los CRAI Bibliotecas para que podáis disfrutar de un espacio donde realizar trabajos individuales o en grupo.

Podéis reservar aulas de trabajo los usuarios de la comunidad de la UB con el carné vigente y no bloqueado.

Las reservas se pueden realizar o modificar desde cualquier ordenador. Acceded al espacio Mi cuenta y tramitad la reserva. Para efectuar el préstamo, dirigiros al mostrador del CRAI Biblioteca a la hora que tengáis la reserva.

### ¿CÓMO SE HACE UNA RESERVA?

1. Buscad en el Cercabib <<u>http://cercabib.ub.edu/></u> por título Sales de treball, en la pestaña Catálogo y seleccionad la biblioteca donde gueráis hacer la reserva.

| Result, los 1 - c, de 66 para s                                                                                  | WorldCat # CCUC                                                                                                |                                 |  |
|----------------------------------------------------------------------------------------------------|----------------------------------------------------------------------------------------------------|---------------------------------|--|
| Senado por Relevancia   Fecha   Titulo   Jo                                                                      | the second second second second second second second second second second second second second second second s |                                 |  |
| Limitar por:                                                                                                    | [Sales de treball del CRAI Filosofia, Geografia i Història] [Objecte]                                          | Reservaria                      |  |
| Disponibilidad                                                                                                   | Questional Espacional   Directional Espacional   Directional Espacional                                        | 🗍 Reserva Sala                  |  |
| En línea (1)                                                                                                    | → Consulteu com fer una reserva de sala                                                                        | Acciones adicionales:           |  |
| Encontrado en (sólo Catálogo)                                                                                    |                                                                                                    | $\bigcirc \boxtimes \mathbb{M}$ |  |
| Materia<br>Autor                                                                                                 | [Sales de treball del CRAI Campus Bellvitge] [Objecte]                                                         | Reservario                      |  |
| Localización (sólo Catàlogo)                                                                                     | Cl <sub>i</sub> g Espacto  <br>Disponible en Campus Belivitge (SALA A) y 5+ más. Vertodo                       | 🗍 Reserva Sala                  |  |
| Petess en intea (1)<br>Bellas Artes (3)<br>Biblioteca de Sant Joan de Déu (1)<br>Biblioteconomía y Documentación | → Consulteu com fer una reserva de sala                                                                        | Acciones adicionales:           |  |
| Biologia (1)<br>nás >                                                                                            | [Sales de treball del CRAI Biologia] [Objecte]                                                                 | Reservario                      |  |
| Colección                                                                                                    | Disponible en Biología (BIOSALA 4 BIOSALA 4) y 5+ más Vertodo                                                  | 💭 Reserva Sala                  |  |
| Revistes cleritiques de la clinieristat de<br>Revistes cleritiques de la<br>Intersitat de Barcelona (RCUB) (1)   | → Conselleu com for una reserva de sala                                                                        | Acciones adicionales:           |  |

**2.** Haced clic en la opción

Reserva Sala

Todo Catálogo Resultados 1 - 25 de 66 para sales de treball

| Limitar por:<br>Disponibilidad<br>En la biblioteca (37)                                         | [Sales de treball del CRAI Filosofia, Geografia i Història] [Objecte]<br>Quespato  <br>Disponible en Filosofia, Geografia e Historia (SALA2) y 5+ más Vertodo | Reserva Sala        |
|-------------------------------------------------------------------------------------------------|----------------------------------------------------------------------------------------------------|---------------------|
| Encontrado en (sólo Catálogo)<br>Thulo                                                          | → Consulteu com fer una reserva de sala                                                                                                    | Acciones addonale   |
| Autor                                                                                           | [Sales de treball del CRAI Campus Bellvitge] [Objecte]                                                                                                    | Reservario          |
| Localización (sólo Catálogo)<br>Acceso en línea (1)                                             | Disponitie en Campus Bellvitge (SALA A) y 5+ más Ver todo                                                                                                    | 🗌 Reserva Sala      |
| Bellas Artes (3)<br>Biblioteca de Sant Joan de Déu (1)<br>Biblioteconomía y Documentación<br>3) | → Consulteu com fer una reserva de sala                                                                                                    | Acciones adicionale |
| ] Biologia (1)<br>nás >                                                                         | [Sales de treball del CRAI Biologia] [Objecte]                                                                                                    | 🔍 Reservario        |
| Colección<br>Disposit Distral de la Listematiat de                                              | C Espado  <br>Disponible en Biología (BIOSALA 4 BIOSALA 4) y 5+ más Vertodo                                                                                   | 💭 Reserva Sala      |
| arcelona (22)<br>Revistes científiques de la<br>Iniversitat de Barcelona (RCUB) (1)             | → Consulteu com fer una reserva de sala                                                                                                    | Acciones adicionale |

3. Antes de iniciar la reserva, debéis identificaros en *Mi cuenta desde el Cercabib* <https:// cercabib.ub.edu/> del mismo modo que lo hacéis en la intranet de la UB.

| <b>—</b> 11                                   |                                     |                                                    |                                                                   |  |  |  |  |
|-----------------------------------------------|-------------------------------------|----------------------------------------------------|-------------------------------------------------------------------|--|--|--|--|
| BARC                                          | ELONA C                             | Gentre de Recursos per<br>l'Aprenentatge i la Inve | a<br>stigació                                                     |  |  |  |  |
| Usuarios UB con ide                           | Usuarios UB con identificador local |                                                    | Otros usuarios con identificador CRAT                             |  |  |  |  |
| Identificador                                 | Identificador                       |                                                    | Código de barras                                                  |  |  |  |  |
| Contraseña                                    | Contraseña                          |                                                    |                                                                   |  |  |  |  |
|                                               |                                     |                                                    |                                                                   |  |  |  |  |
|                                               |                                     |                                                    | r olvidado, ze puede<br>s si ros consta su<br>biblioteca del CRAI |  |  |  |  |
|                                               | Envi                                | a)                                                 |                                                                   |  |  |  |  |
|                                               | Inic                                | 0                                                  |                                                                   |  |  |  |  |
|                                               |                                     |                                                    |                                                                   |  |  |  |  |
|                                               |                                     |                                                    |                                                                   |  |  |  |  |
| Estudiantes                                   | PAS/PE                              | ы                                                  | Alumni UB*                                                        |  |  |  |  |
|                                               |                                     |                                                    |                                                                   |  |  |  |  |
|                                               |                                     |                                                    |                                                                   |  |  |  |  |
| Parte izquierda del<br>correo ub.alumnes      | Parte correo                        | izquierda del                                      | Parte izquierda del<br>correo ub.a                                |  |  |  |  |
| Fiemplo:                                      | Fiemple                             |                                                    | Fiemplo:                                                          |  |  |  |  |
| jarc7@alumnes.ub.edu<br>Ident.: jarc7.alumnes | joan.ga                             | rcia@ub.edu<br>ioan.garcia                         | imas@alumni.ub.edu<br>Ident.: imas.a                              |  |  |  |  |
| Contraseña de la                              | → Contra                            | aseña de la                                        | Contraseña de la                                                  |  |  |  |  |

intranet UB

#### **4.** Escoged día y hora.

intranet UB

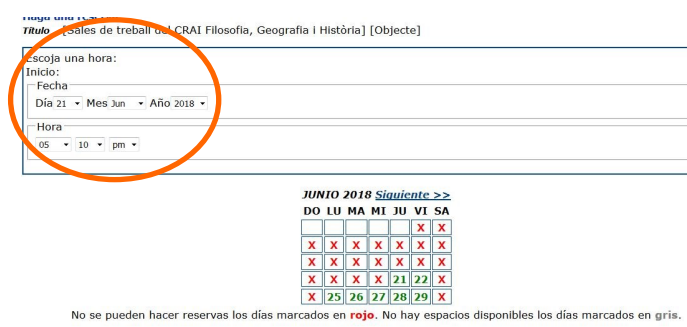

intranet UB

En el caso de introducir una fecha u hora no válidas, el sistema os avisará con este mensaje:

#### naga una reserva

Título [Sales de treball del CRAI Filosofia, Geografia i Història] [Objecte] Lo siento, no hay ejemplar disponible para guardar.

**5.** Seleccionad una de les aulas que estén libres en el horario que habéis indicado. Debajo de cada una de las aulas de estudio o de trabajo constan las reservas actuales ya hechas.

|    | Filosofía, Geografía e Historia                                                                                                    | SALA 1         | VENCE 21-06-18 07:20pm | Disponible por un máximo de 2 horas |  |  |
|----|----------------------------------------------------------------------------------------------------|----------------|------------------------|-------------------------------------|--|--|
| 0  | Materiales guardados actualmente:<br>Jue 21 Jun 2018 05:20pm - Jue 21 Jur                                                                                                    | n 2018 07:20pm |                        |                                     |  |  |
| Ø  | Filosofía, Geografía e Historia                                                                                                    | SALA 2         | DISPONIBLE             | Disponible por un máximo de 2 horas |  |  |
| 0  | Filosofía, Geografía e Historia                                                                                                    | SALA 3         | VENCE 21-06-18 05:48pm | Disponible por un máximo de 2 horas |  |  |
| 0  | Filosofía, Geografía e Historia                                                                                                    | SALA 4         | VENCE 21-06-18 07:05pm | Disponible por un máximo de 2 horas |  |  |
| 0  | Filosofía, Geografía e Historia                                                                                                    | SALA 5         | Devuelto recientemente | Disponible por un máximo de 2 horas |  |  |
|    | Filosofía, Geografía e Historia                                                                                                    | SALA 6         | Devuelto recientemente | Disponible por un máximo de 2 horas |  |  |
| 0  | Materiales guardados actualmente:<br>Mar 19 Jun 2018 04:00pm - Mar 19 Jun 2018 06:00pm                                                                                                    |                |                        |                                     |  |  |
| 0  | Filosofía, Geografía e Historia                                                                                                    | SALA 7         | Devuelto recientemente | Disponible por un máximo de 2 horas |  |  |
| 0  | Filosofía, Geografía e Historia                                                                                                    | SALA 8         | VENCE 21-06-18 06:12pm | Disponible por un máximo de 2 horas |  |  |
| 0  | Filosofía, Geografía e Historia                                                                                                    | SALA 9         | DISPONIBLE             | Disponible por un máximo de 2 horas |  |  |
|    | Filosofía, Geografía e Historia                                                                                                    | SALA 10        | DISPONIBLE             | Disponible por un máximo de 2 horas |  |  |
| e. | AND THE REPORT OF A DECEMBER OF A DECEMBER OF |                |                        |                                     |  |  |

Podéis modificar la hora de salida en el caso de que la ocupación del aula de estudio o de trabajo sea para un período inferior a dos horas.

| echa-  | _      | -    |    |   |          |     |
|--------|--------|------|----|---|----------|-----|
| )ía 22 | • M    | es J | un | ٠ | Año 201  | 8 🕶 |
| lora – |        |      |    |   |          |     |
| 6 👻    | 00     | •    | pm | • |          |     |
|        | 11.000 |      |    |   | <u>.</u> |     |

Si la reserva es correcta, el sistema os lo indica con el siguiente mensaje:

| El material que ha elegido se guardará entre el                                        | Vie 22 Jun | 2018 05:20pm - Vi | e 22 Jun 2018 06:00pm               |
|----------------------------------------------------------------------------------------|------------|-------------------|-------------------------------------|
| Filosofía, Geografía e Historia                                                        | SALA 2     | DISPONIBLE        | Disponible por un máximo de 2 horas |
| Materiales guardados actualmente:<br>Vie 22 Jun 2018 05:20pm - Vie 22 Jun 2018 06:00pm |            |                   |                                     |
|                                                                                        |            |                   |                                     |

Recordad que sólo podéis hacer dos reservas de forma simultánea.